# CNED

#### **OpenOffice** Writer 2.3

#### Fiche-outil n° 19

Auteur : CI. TERRIER **R-FOWR** page 26

Position Numérotation Tabulations Lettrines Arrière-plan Bordure

Gérer Retrait et espacement Alignement Enchaînements Police Effets de caractères

Actualisation automatique

-

-

×

tandar

Standard

- Aucun(e) -

Styles de texte

Thèmes et styles de paragraphes

### **1. AFFICHER LES STYLES**

- Cliquer l'outil 🔛 ٠
- Ou
- Menu : Format Styles et formatage ... . => Une fenêtre affiche les styles disponibles :

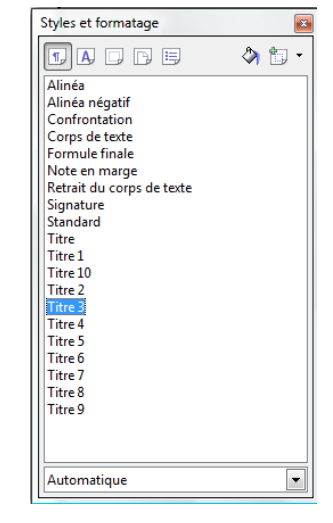

#### **2. APPLIQUER UN STYLE**

- Sélectionner le texte auquel appliquer un style ٠
- Double-cliquer dans la fenêtre des styles le style à appliquer • Ou
- Cliquer le bouton déroulant des styles et cliquer le style • désiré

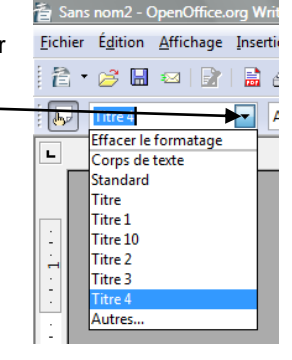

#### **3. MODIFIER UN STYLE**

- Afficher la fenêtre des styles (Cf. 1) ٠
- Cliquer-droit le style à modifier -٠ Modifier
- Cliquer les onglets qui correspondent • aux éléments à modifier dans le style sélectionné puis réaliser les changements souhaités
- Cliquer : OK •

## OK Annuler Aide <u>R</u>établir <u>S</u>tandard **4. RENOMMER UN STYLE**

Style de paragraphe: Standard

Style de paragraphe: Standard

Nom

<u>Lié à</u>

Catégorie

Contient

Texte occidental : Tonik BRK

Style de suite

- Afficher la fenêtre des styles (Cf. 1) ٠
- Cliquer-droit le style à modifier -٠ Modifier
- Onglet : Gérer ٠
- Cliquer dans la zone : Nom : •
- Saisir le nom du style • Cliquer : **OK** ٠

| Positio         | Position Numérot        |               | ation Tabulations |                 | Lettrines     | Arrière-plan                      |                  | Bordure          |  |
|-----------------|-------------------------|---------------|-------------------|-----------------|---------------|-----------------------------------|------------------|------------------|--|
| Gérer           | Gérer Retrait et espace |               | ement             | Alignement      | Enchaînements | Police                            | Effets o         | le caractères    |  |
| Nom             | Nom                     |               |                   | rd              |               | Actualisation <u>a</u> utomatique |                  |                  |  |
| <u>S</u> tyle d | <u>S</u> tyle de suite  |               |                   | Standard        |               |                                   |                  |                  |  |
| <u>L</u> ié à   | <u>L</u> ié à           |               | - Aucun(e) -      |                 |               |                                   |                  |                  |  |
| Catégo          | <u>C</u> atégorie       |               |                   | Styles de texte |               |                                   |                  |                  |  |
| Contient        |                         |               |                   |                 |               |                                   |                  |                  |  |
| Text            | e occ                   | idental : Ton | nik BRK           |                 |               |                                   |                  |                  |  |
|                 |                         |               |                   |                 |               |                                   |                  |                  |  |
|                 |                         |               |                   |                 |               |                                   |                  |                  |  |
|                 |                         |               |                   |                 |               |                                   |                  |                  |  |
|                 |                         |               |                   |                 |               |                                   |                  |                  |  |
|                 |                         |               |                   |                 |               |                                   |                  |                  |  |
|                 |                         |               |                   | ОК А            | nnuler Aic    | le 🛛                              | <u>R</u> établir | <u>S</u> tandard |  |

#### **5. SUPPRIMER UN STYLE**

- Afficher la fenêtre des styles (Cf. 1) •
- Cliquer-droit le style à supprimer -. Suprimer...
- Cliquer : Oui

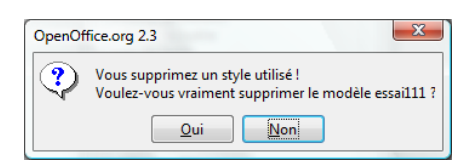